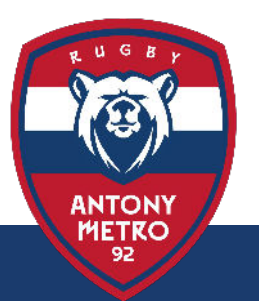

## INSCRIPTION 2023-2024 ? Comment s'inscrire pour la saison 2023-2024

mai 2023

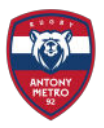

## Les inscriptions pour la saison 2023-2024 sont ouvertes !

## Voici les 3 étapes à lire avant de procéder à votre inscription:

Je remplis le formulaire d'inscription en cliquant sur le bouton "Formulaire" en bas de la page.

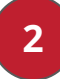

Pour suivre le planning des entraînements, la vie du Club et les stages des vacances scolaires, j'installe sur mon téléphone l'application MonClub (App Store ou Play Store)

et je m'y connecte en utilisant l'adresse mail utilisée dans le formulaire d'inscription. Vous trouverez un guide d'installation ci-dessous.

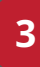

Je reçois d'ici quelques semaines un email de la Fédération Française de Rugby, m'invitant à remplir mon dossier sur son site Oval-e. Mon médecin devra remplir le certificat médical fourni par Oval-e (tout autre modèle ne sera pas accepté).

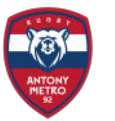

2

### Installation Application MonClub

# Installez l'application **MonClub** sur votre téléphone depuis le store

| 11:51 <b>½</b> ©                                                                                                    |                                                                                                    | <b>\$</b> 46/11                                                                                                    | \$ 46 at 11 (81) |  |
|----------------------------------------------------------------------------------------------------|----------------------------------------------------------------------------------------------------|----------------------------------------------------------------------------------------------------|------------------|--|
| ← mon clu                                                                                                    | b                                                                                                    | Q                                                                                                    | Ŷ                |  |
| À propos de ces ré                                                                                                    | sultats 🛈                                                                                            |                                                                                                    |                  |  |
| Mon CLUB Sporti                                                                                                    | club<br>nTech                                                                                        | Install                                                                                                    | er               |  |
| <b>3,7 ★</b><br>30 avis ©                                                                                                    | Plus de 10 k<br>Téléchargemen<br>s                                                                   | t PEGI 3                                                                                                    | 0                |  |
| Recently the second second sec | AAC<br>banch as<br>An excitation of the state<br>Between as in the state of the state<br>and a state | MARCHANE<br>MARCHANE<br>Marchane<br>Marchane<br>Mar |                  |  |
| anna frei<br>Anna Anna Anna                                                                                                    |                                                                                                    | Age 20 and<br>New                                                                                                    |                  |  |
| - Institute tent (and diff -<br>Thom (registr                                                                                                    | Urit Jano Kara, 4                                                                                    | Megnes de possentel<br>Mais possenteles es allar-lité<br>tanta antibilitation<br>Thomas via Attenuité d'antibilité<br>()                                                                                                    |                  |  |

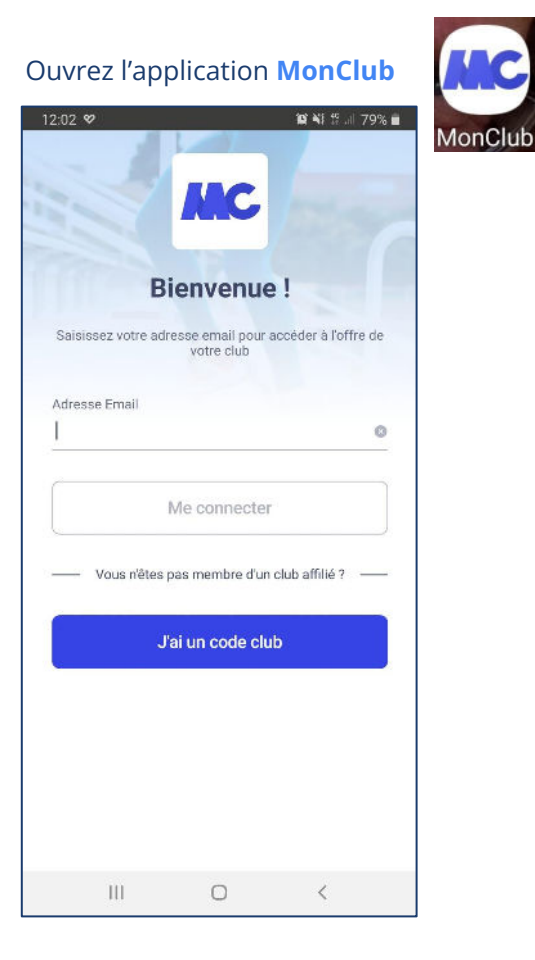

mai 2023 - Antony Metro 92

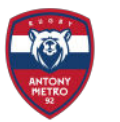

### Installation Application MonClub

L'adresse mail demandée est celle utilisée pour votre inscription (ou celle de votre enfant), via le formulaire de l'étape 1.

Si vous ne vous en souvenez plus, contactez-nous et nous pourrons vous la fournir: **inscription@antonymetro92.fr** 

2

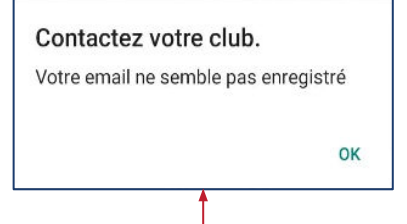

|   | MC                                                                   |
|---|----------------------------------------------------------------------|
|   | Bienvenue !                                                          |
| _ | Saisissez votre alorese email pour acceder a lottre de<br>votre club |
|   |                                                                      |
|   | Vous n'êtes pas membre d'un club affilié ?                           |
|   | J'ai un code club                                                    |

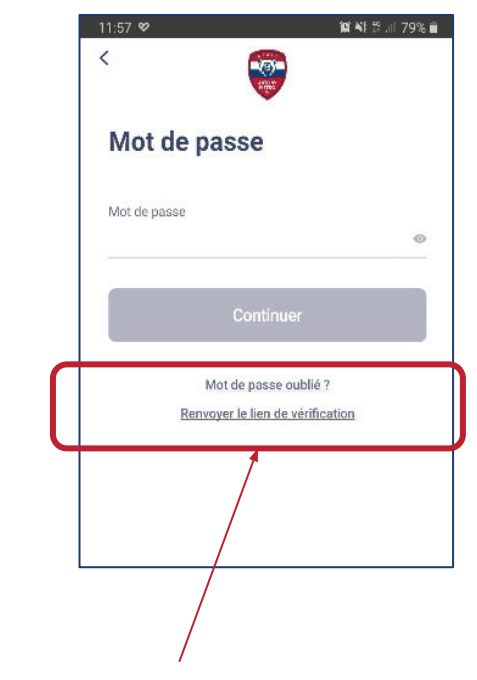

Si vous avez oublié votre mot de passe, vous pouvez demander le renvoi d'un lien de vérification et/ou un nouveau mot de passe.

Si ce message apparaît, l'adresse utilisée n'est pas celle qui correspond à votre inscription, contactez-nous alors.

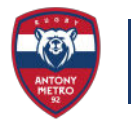

#### Une fois connecté,

2

Dans la barre de menus, en bas de l'écran, cliquez sur l'icône 🐣 pour sélectionner le

compte de l'adhérent dont vous voulez renouveler l'adhésion (vous ou votre enfant)

Sélectionnez le compte de votre enfant, en utilisant le menu "Changer de compte"

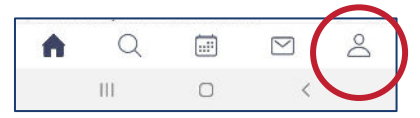

#### Une fois sur le compte voulu,

Revenir à l'accueil (icône 🏫 ), faire défiler jusqu'au bouton

"Voir Toutes nos formules d'abonnement"

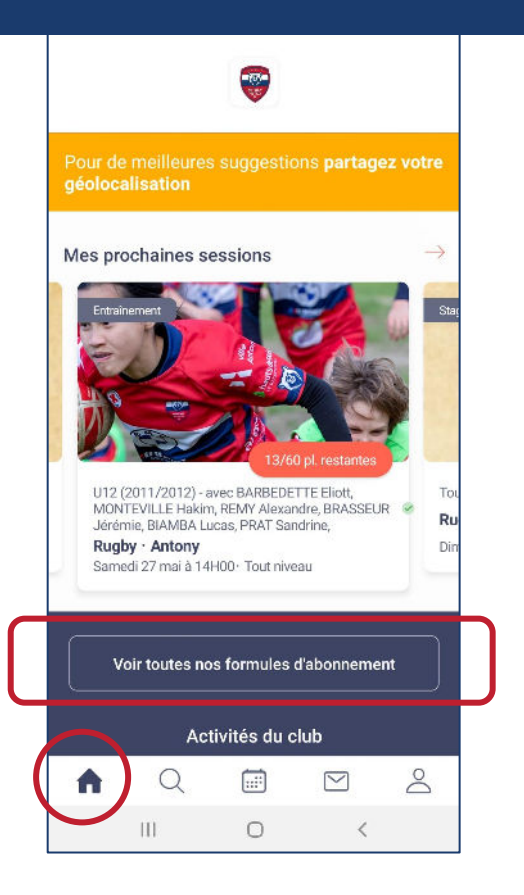

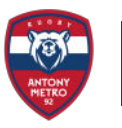

Choisissez la formule d'adhésion voulue, puis suivez les instructions jusqu'au paiement.

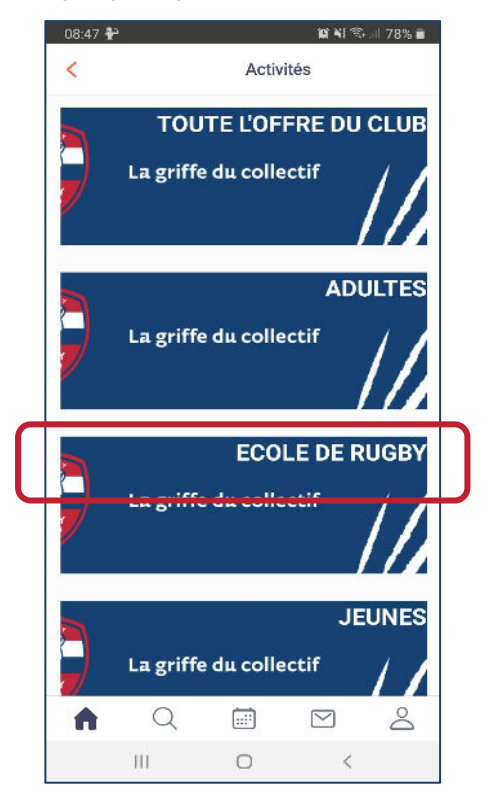

2

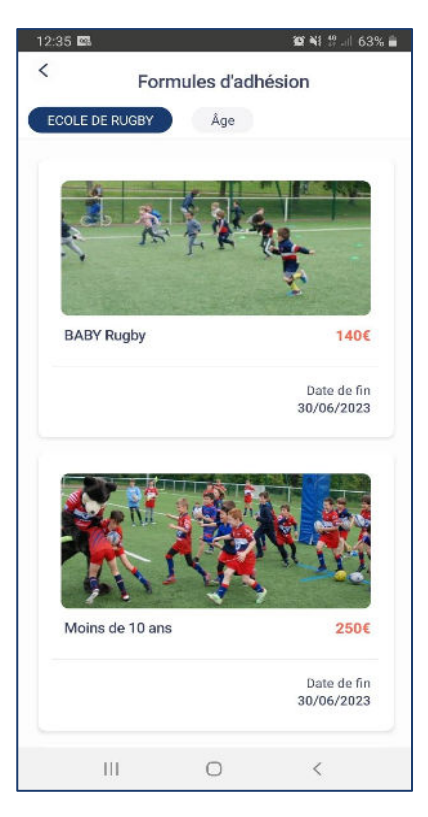

#### Vous êtes maintenant adhérent pour 2023-2024 !

# Le Club Antony Métro 92 vous remercie de votre inscription !

Vous recevrez d'ici quelques semaines, un email de la part de la Fédération Française de Rugby, pour créer votre licence sur le site OVAL-E.

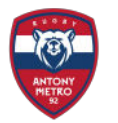

3

#### Quelques semaines après mon inscription, je reçois un mail de la FFR: "demande d'affiliation"

| inde d'affiliation à la F.F.R.                                                                                                    |
|----------------------------------------------------------------------------------------------------|
| Fédération Française de Rugby <ne_pas_repondre@ffr.fr> Se désinscrire</ne_pas_repondre@ffr.fr>                                                                                                    |
| 🔮 🖉 VAL-e                                                                                                    |
| Demande d'affiliation à la F.F.R.                                                                                                    |
| Madame, Monsieur,                                                                                                    |
| Vous recevez ce courriel car l'association ANTONY METRO 92 a demandé l'affiliation à la Fédération française de rugby (F.F.R.) de la personne suivante<br>Nôme Prénoms<br>Né(e) le 23/03/2012<br>Nationalité: France                                                                                                    |
| La personne objet de la demande est identifiée comme un nouvel affilié, n'ayant jamais eu de licence à la FFR. Si ce n'est pas le cas, nous vous<br>invitons à contacter le club qui a demandé l'affiliation pour corriger le nom, le prénom, la date de naissance, ou lui fournir le n° d'affiliation si vous le<br>connaissez, et relancer une procédure d'affiliation à la FFR avec les bons éléments. |
| Afin de compléter la demande, veuillez trouver ci-dessous vos identifiants de connexion à Oval-e :<br>Adresse Oval-e : https://ovale2.ffr.fr/Affilies/DemandeAffiliation/Index/1874492<br>Identifiant : XXXXX<br>Mot de passe: yyyy                                                                                                    |
| La demande d'affiliation porte sur les types de licences suivantes:                                                                                                    |
| Licence de joueur: Educatif<br>Licence éducateur / entraîneur : Non<br>Licence arbitre : Non                                                                                                    |

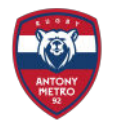

#### Vous devrez fournir à Oval-e:

3

- une photo d'identité
- une autorisation de soin (modèle fourni sur Oval-e, à télécharger, remplir et recharger sur le site)
- un certificat médical: modèle fourni sur Oval-e, dans le bandeau vert, en bas de la page, à télécharger et à faire remplir par votre médecin, seul ce modèle sera accepté par la FFR pour délivrer votre licence.
- Pièce d'identité recto verso

Une fois le dossier complet, le Club et la FFR le valident, la FFR génère votre licence, vous pouvez jouer !